## 2015 年 US 女子オープンセクショナル予選

## USGA ホームページでのエントリーの参考例\*

\*この参考例はプレーヤーが「アマチュア」で「未成年」と仮定したものです。

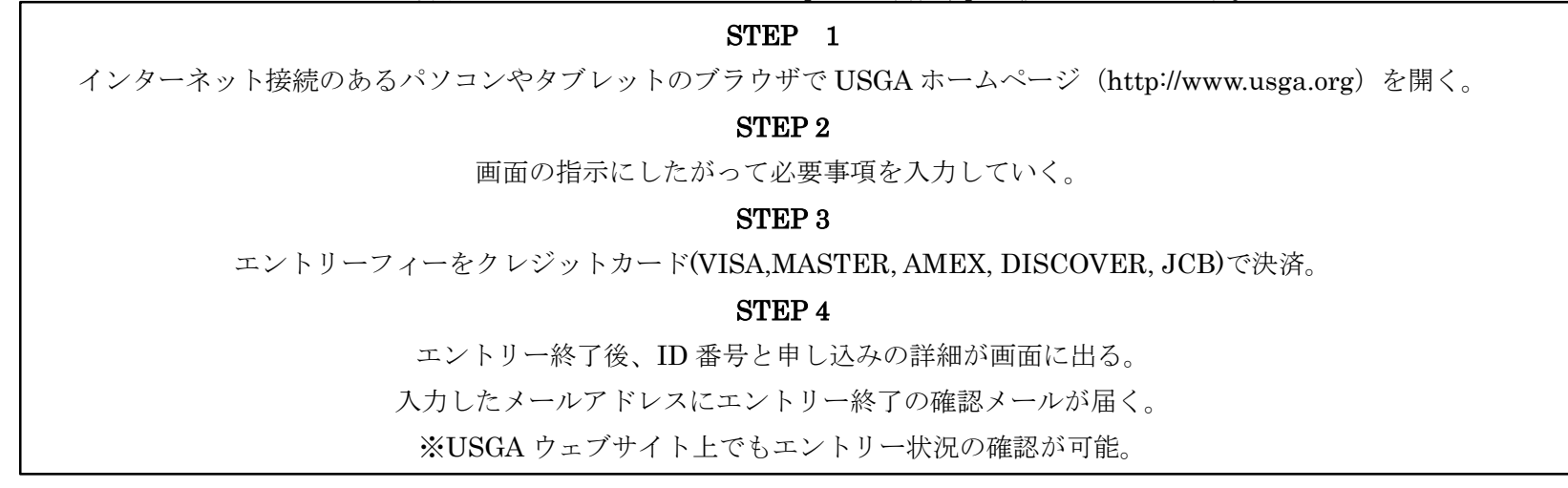

## 注意事項

・入力はすべて半角英数で行ってください。

- ・一部の入力情報については、画面が進んでいくときに再度入力することが求められる場合があります。
- ・ブラウザによってはうまくエントリーの入力ができないこともあるようです。その場合、別のパソコンやタブレット端末でエントリー入力を試してください。
- ・この手引きはあくまでも USGA ウェブサイトでのエントリー作業の助力となることだけを目的に作成されていますので、使用されている和文の説明は USGA が エントリー画面で説明している内容をすべて反映しているものではありません。エントリーに関する諸条件については USGA 原文が優先しますので、その内容に ついて必ずご確認ください。
- ・エントリーは USGA ウェブサイトのみで受け付けられます。参加を希望するプレーヤーは自身の責任において期日までに行ってください。

## エントリー締め切り:2015年5月6日(水)米国東部夏時間17時

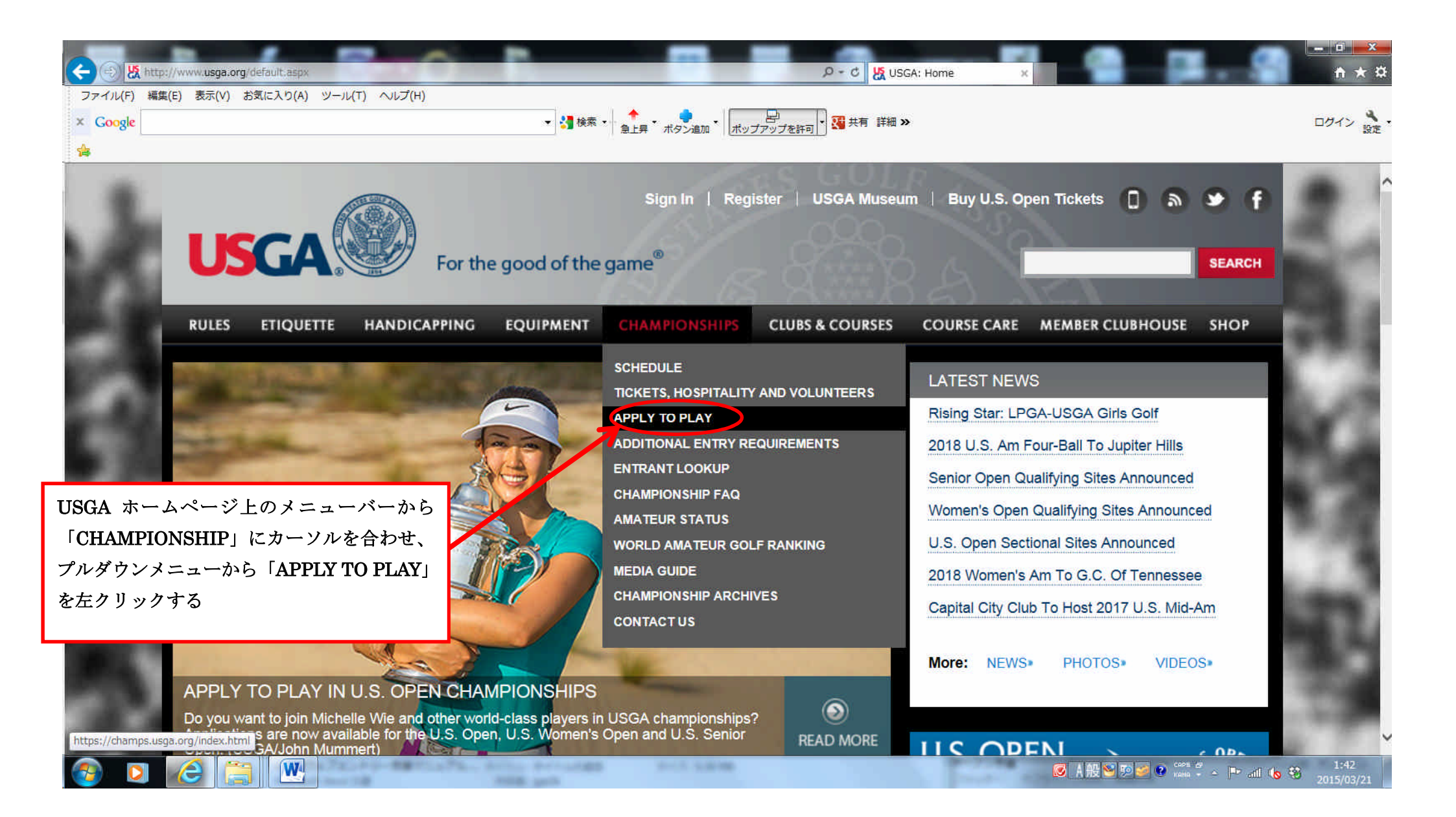

|          | s://champs.usga.org/index.html<br>E(c) まテのの お気に入り(A) いール(T) | A (1.7/U)                                    |                                                      | D-≞C Ø                                                        | United States Golf Asso X                                                         |                                              | - □ ×                                       |
|----------|-------------------------------------------------------------|----------------------------------------------|------------------------------------------------------|---------------------------------------------------------------|-----------------------------------------------------------------------------------|----------------------------------------------|---------------------------------------------|
| × Google | e(c) &σλ(v) σχιελο(λ) γ-λ(t)                                |                                              | <ul> <li></li></ul>                                  | 💁 🔹 🥶 天有 詳細                                                   | ⊞ ≫                                                                               |                                              | ログイン 設定・                                    |
|          | Apply                                                       | Download                                     | Must be 50 on<br>or before June 25                   | 3.4                                                           | Sectional: May 18 - June 5,<br>2015<br>View Qualifying Sites                      | 5:00 PM EDT<br>May 6, 2015                   |                                             |
|          | U.S. Women's Open                                           | July                                         | 9 - 12, 2015                                         |                                                               | Lancaster C                                                                       |                                              |                                             |
|          | Apply Online<br>Apply                                       | Informational PDF                            | Age Limit<br>No Limit                                | Handicap Index Limit                                          | Qualifying Rounds<br>Sectional: May 18 - June 5,<br>2015<br>View Qualifying Sites | Entries Close<br>5:00 PM EDT<br>May 6, 2015  |                                             |
|          | U.S. Junior Amateur                                         | July                                         | 20 - 25, 2015                                        | 競技規定のダウンロードは「Download」をク <sup>ion Club - Bluffton, S.C.</sup> |                                                                                   |                                              |                                             |
|          | Apply Online<br>Week of Apply Online<br>Apply On            | Ace Limit<br>pefore<br>クリック                  | ッシッ<br>※選手権の規定をよ                                     | く確認しておくこと                                                     | Entries Close<br>5:00 PM EDT<br>June 3, 2015                                      |                                              |                                             |
|          | U.S. Girls' Junior                                          | July                                         | July 20 - 25, 2015                                   |                                                               | Tulsa Country Club - Tulsa, Okl                                                   |                                              |                                             |
|          | Apply Online<br>Week of April 6th, 2015                     | Informational PDF<br>Week of April 6th, 2015 | Age Limit<br>Cannot be be 18 on or before<br>July 25 | Handicap Index Limit                                          | Qualifying Rounds<br>Sectional: June 15 - 30, 2015                                | Entries Close<br>5:00 PM EDT<br>June 3, 2015 | ×                                           |
| 🚳 🖸      |                                                             |                                              | cre related                                          |                                                               | Ø A                                                                               | 設NIII ( cape # ┣ all (                       | <ul> <li>S € 1:45<br/>2015/03/21</li> </ul> |

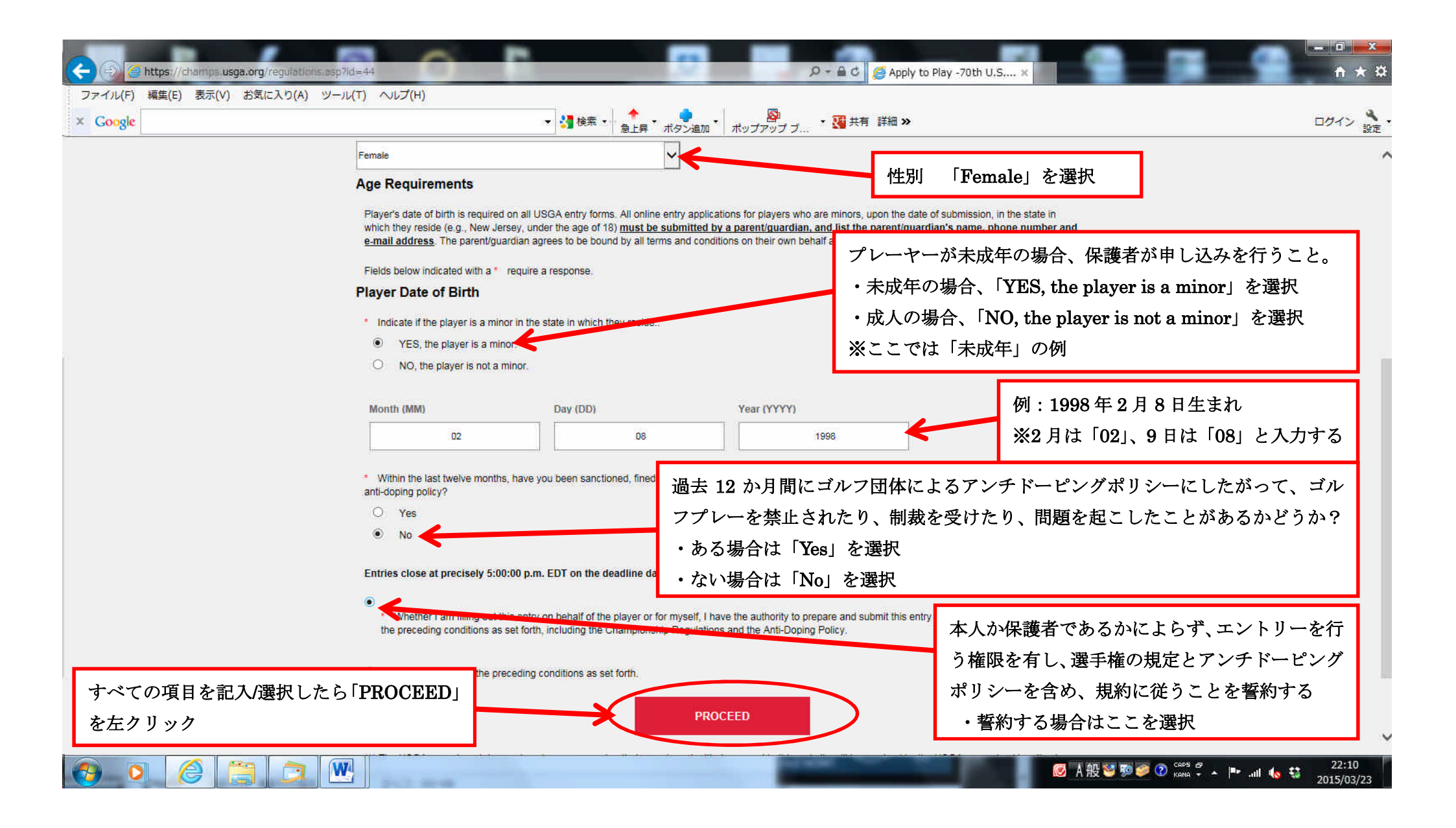

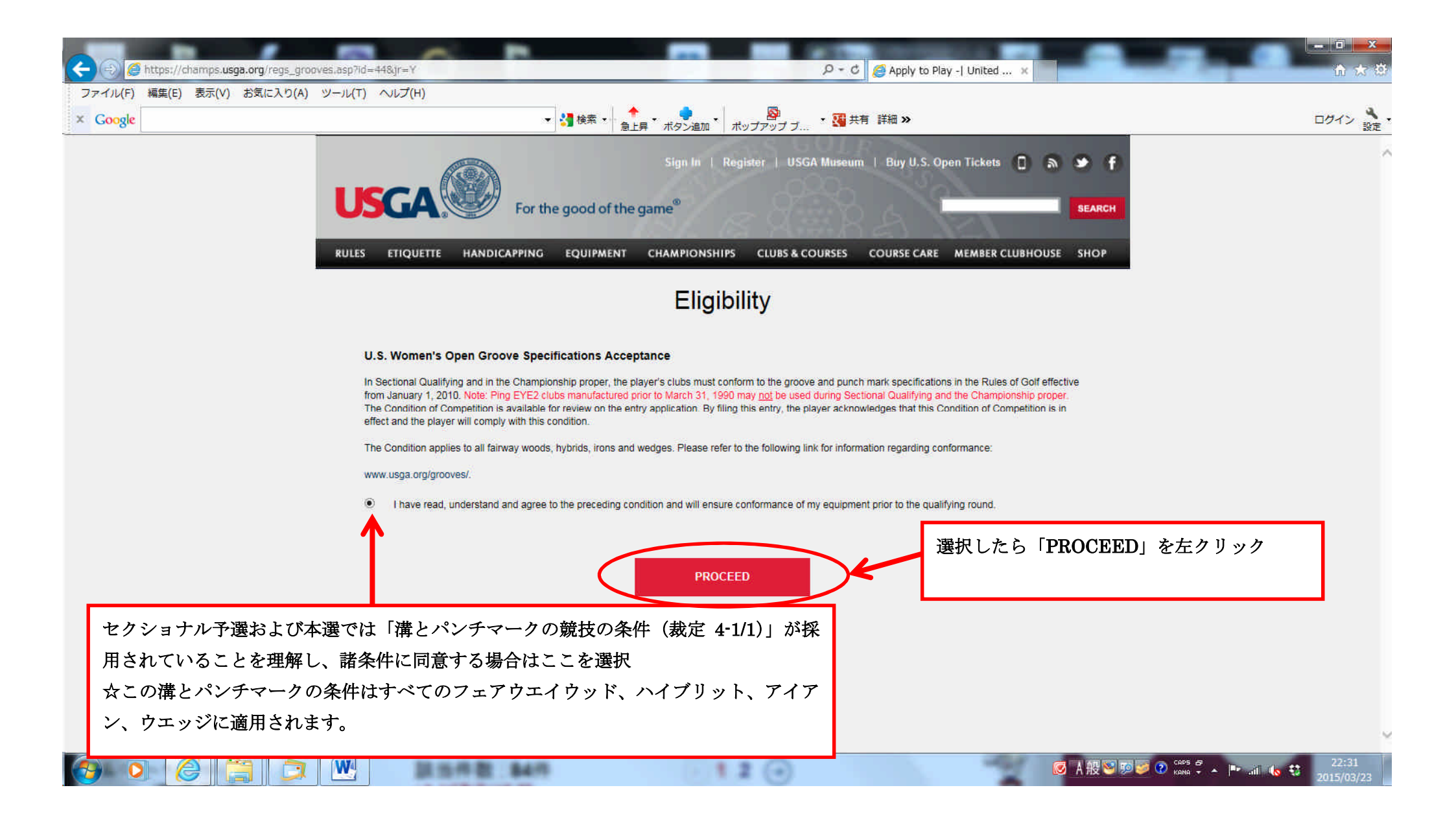

| C ( ) C https://champs.usga.org/application.asp? | Hd=448gr=Y                                                                                                    | D - C 🦉 Application for 70                | th U.S x                |  |  |  |  |  |
|--------------------------------------------------|----------------------------------------------------------------------------------------------------|-------------------------------------------|-------------------------|--|--|--|--|--|
| ファイル(F) 編集(E) 表示(V) お気に人り(A) ツー                  | ル(T) ヘルプ(H)                                                                                                    | A 1 5                                     |                         |  |  |  |  |  |
| × Google                                         |                                                                                                    | ● 急上昇 ・ ボタン追加 ・ ポップアップ ブ ・ 10 共有 詳細 ≫     | ログイン 設定・                |  |  |  |  |  |
|                                                  | Championship Regulations                                                                                                    |                                           | ^                       |  |  |  |  |  |
|                                                  | COMPLETELY EXECUTED ENTRY MUST BE RECEIVED BY NO LATER THAN 5:00 PM E.D.T. ON WEDNESDAY, MAY 6, 2015.                                                                                                    |                                           |                         |  |  |  |  |  |
|                                                  | Please complete all required information and click "Continue" at the bottom of the form.                                                                                                    |                                           |                         |  |  |  |  |  |
|                                                  | APPLICATION FOR ENTRY FEE \$175.00 Please enter name by which the player wishes to be identified. Fill in every applicable blank or entry may be rejected. Entry fee payable to United States Golf Association only by credit card for online application. Please note: the name and information listed below will be used in all Championship materials. |                                           |                         |  |  |  |  |  |
|                                                  | * - Required Field.                                                                                                    |                                           |                         |  |  |  |  |  |
|                                                  | PLAYER NAME AND MAILING ADDRESS:                                                                                                    |                                           |                         |  |  |  |  |  |
| タ前を入力 例: HANAKO                                  | * Player First Name                                                                                                    | Player Last Name                          | 苗字を入力 例: HIPPON         |  |  |  |  |  |
| 油削を八刀 別·IIANAKU                                  | HANAKO                                                                                                    | NIPPON                                    |                         |  |  |  |  |  |
|                                                  | * Mailing Address                                                                                                    | Address 2                                 | 住所を入力(市区町村)             |  |  |  |  |  |
| 住所を入力(番地と町名)                                     | 1-12-5 Kyobashi                                                                                                    | Chuo-ku                                   |                         |  |  |  |  |  |
| 例:1-12-5 Kyobashi                                | * Mailing City                                                                                                    | * Mailing State:                          | 例:Chuo-ku               |  |  |  |  |  |
|                                                  |                                                                                                    | ( Required for US and Canadian addresses) |                         |  |  |  |  |  |
|                                                  | ΤΟΚΥΟ                                                                                                    |                                           |                         |  |  |  |  |  |
| 住所を入力(都道府県)                                      | * Mailing Zip/Postal Code                                                                                                    | * Player Country:                         |                         |  |  |  |  |  |
| 例:TOKYO                                          | 104-0031                                                                                                    | Japan                                     | プルダウンメニューから             |  |  |  |  |  |
|                                                  |                                                                                                    |                                           | 「Japan」を選択              |  |  |  |  |  |
| 郵便番号を入力                                          | City                                                                                                    | State                                     |                         |  |  |  |  |  |
| 例,104-0091                                       |                                                                                                    |                                           | ※空欄でOK                  |  |  |  |  |  |
| 例.104-0031                                       | TOKYO                                                                                                    |                                           |                         |  |  |  |  |  |
|                                                  | Country                                                                                                    | Country of Residence                      |                         |  |  |  |  |  |
| 国情報の例:日本の場合                                      | Japan                                                                                                    | Japan                                     | 居住国初:日本の場合              |  |  |  |  |  |
| ゴルガウンマーーから「Ionon                                 | Country of Birth                                                                                                    | Country of Citizenship                    | プルダウンメニューから「Japan」を選択   |  |  |  |  |  |
| JNG JJZ - E - NG Japan                           | I」を選択<br>Japan                                                                                                    | Japan                                     | 7                       |  |  |  |  |  |
|                                                  |                                                                                                    |                                           | ▶ 国籍 例:日本の場合            |  |  |  |  |  |
| 出生国 例:日本の場合                                      |                                                                                                    |                                           | プルダウンメニューから [Janan 」を選切 |  |  |  |  |  |
| プルダウンメニューから「Japar                                | n」を選択                                                                                                    | 民代教主                                      | ンバノノマノーム N-D 'Bahan」を送入 |  |  |  |  |  |
| ·                                                |                                                                                                    | 「日田市」                                     |                         |  |  |  |  |  |
|                                                  |                                                                                                    | 例:TOKYO                                   |                         |  |  |  |  |  |

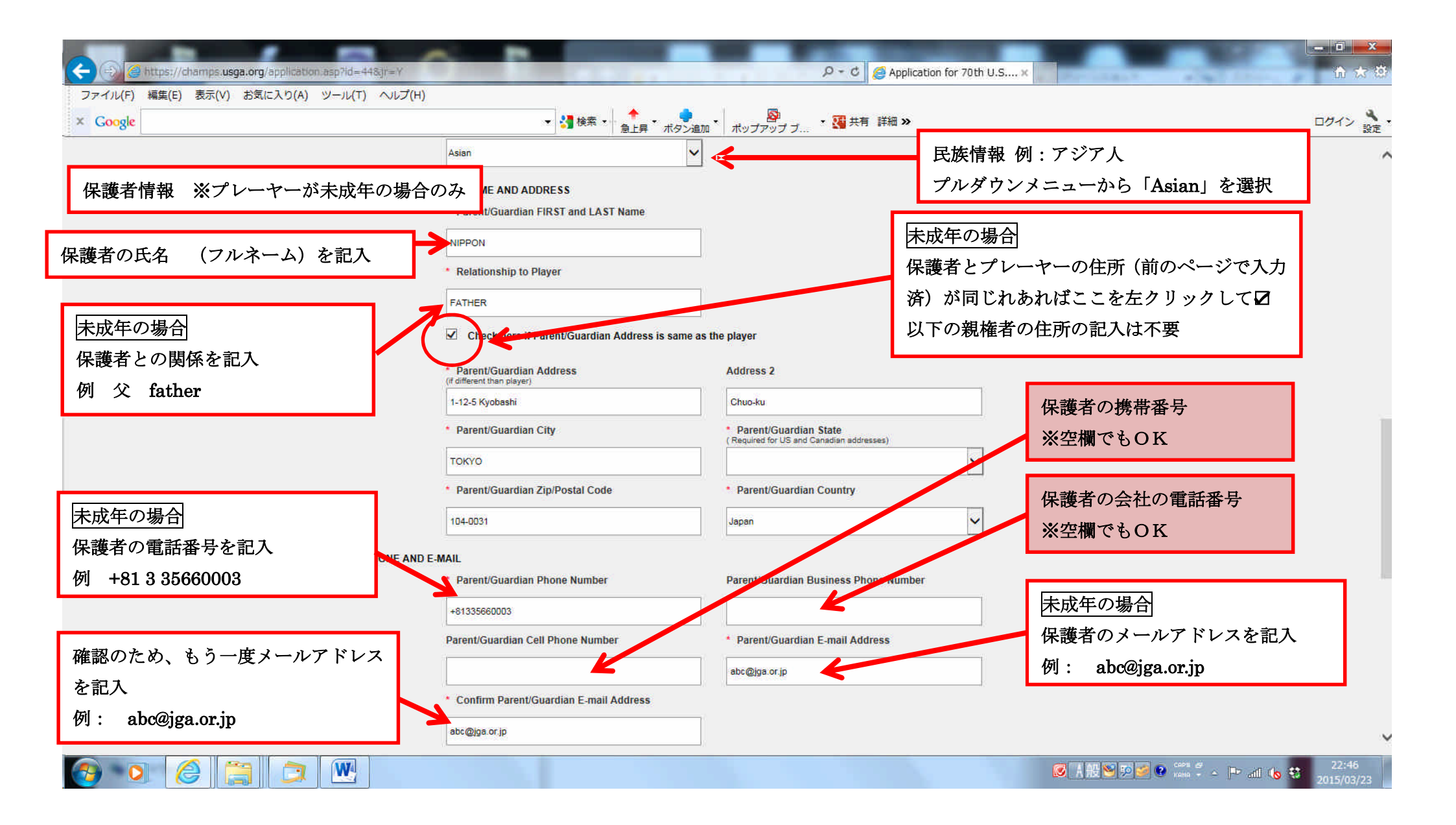

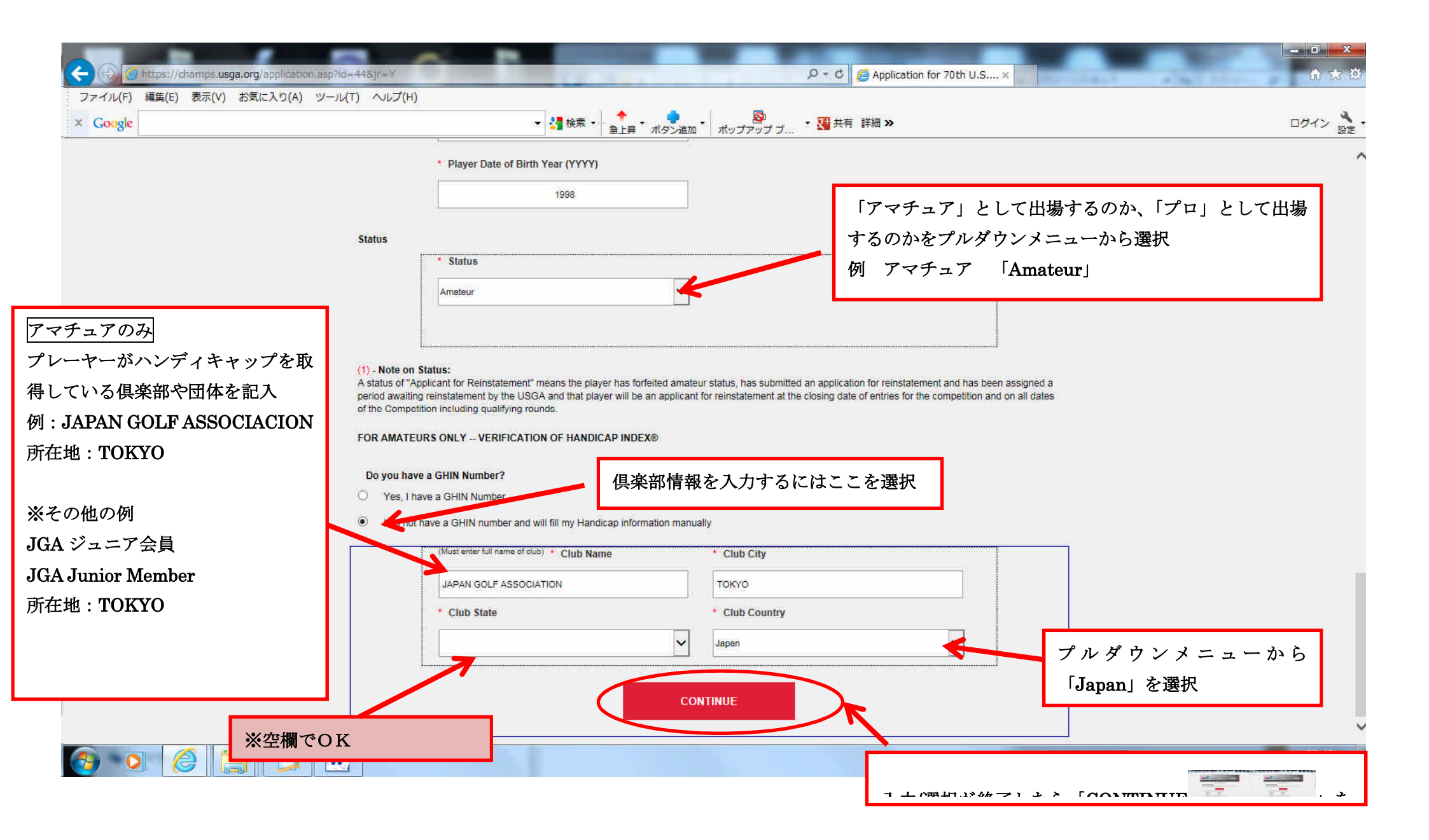

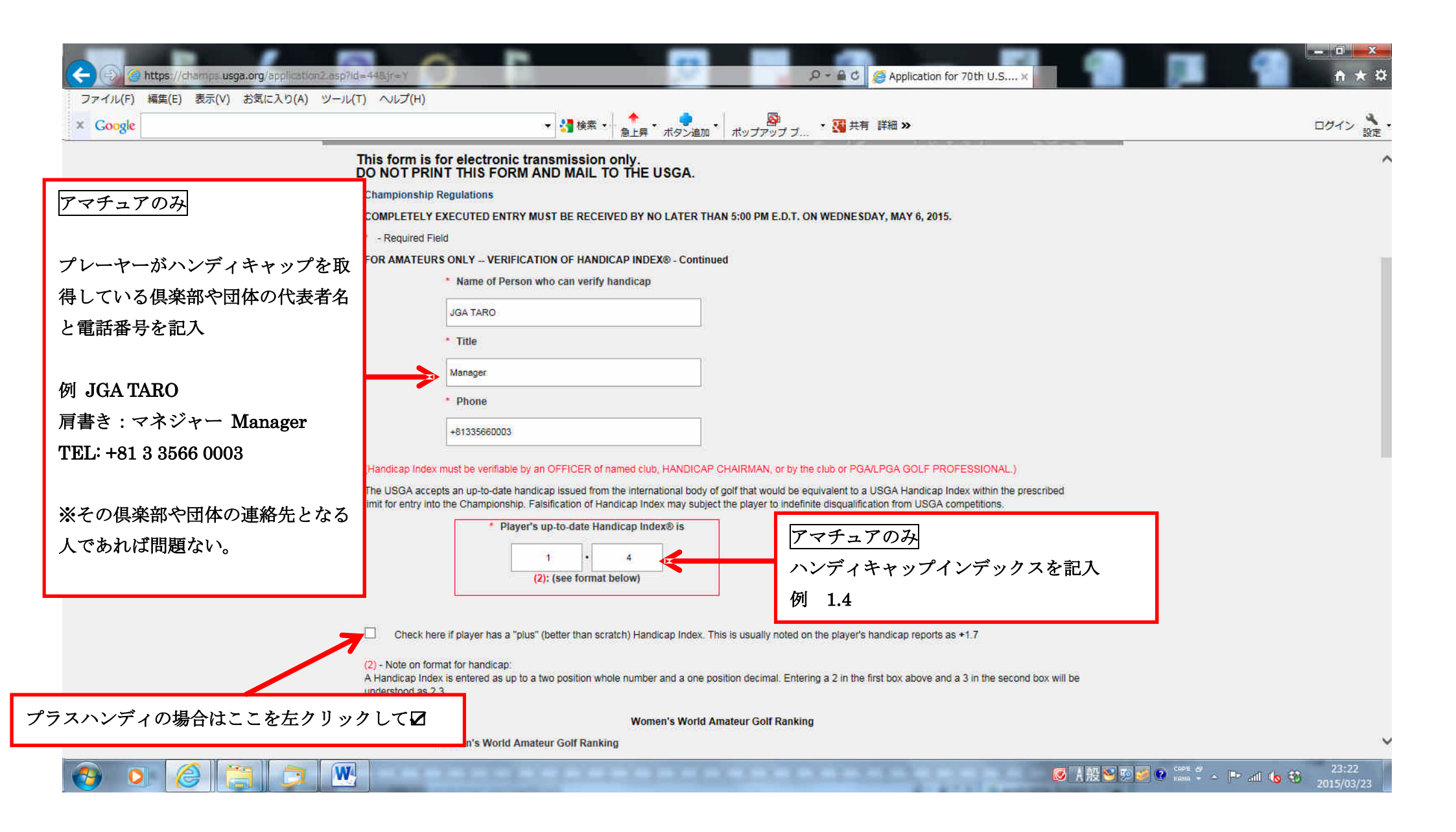

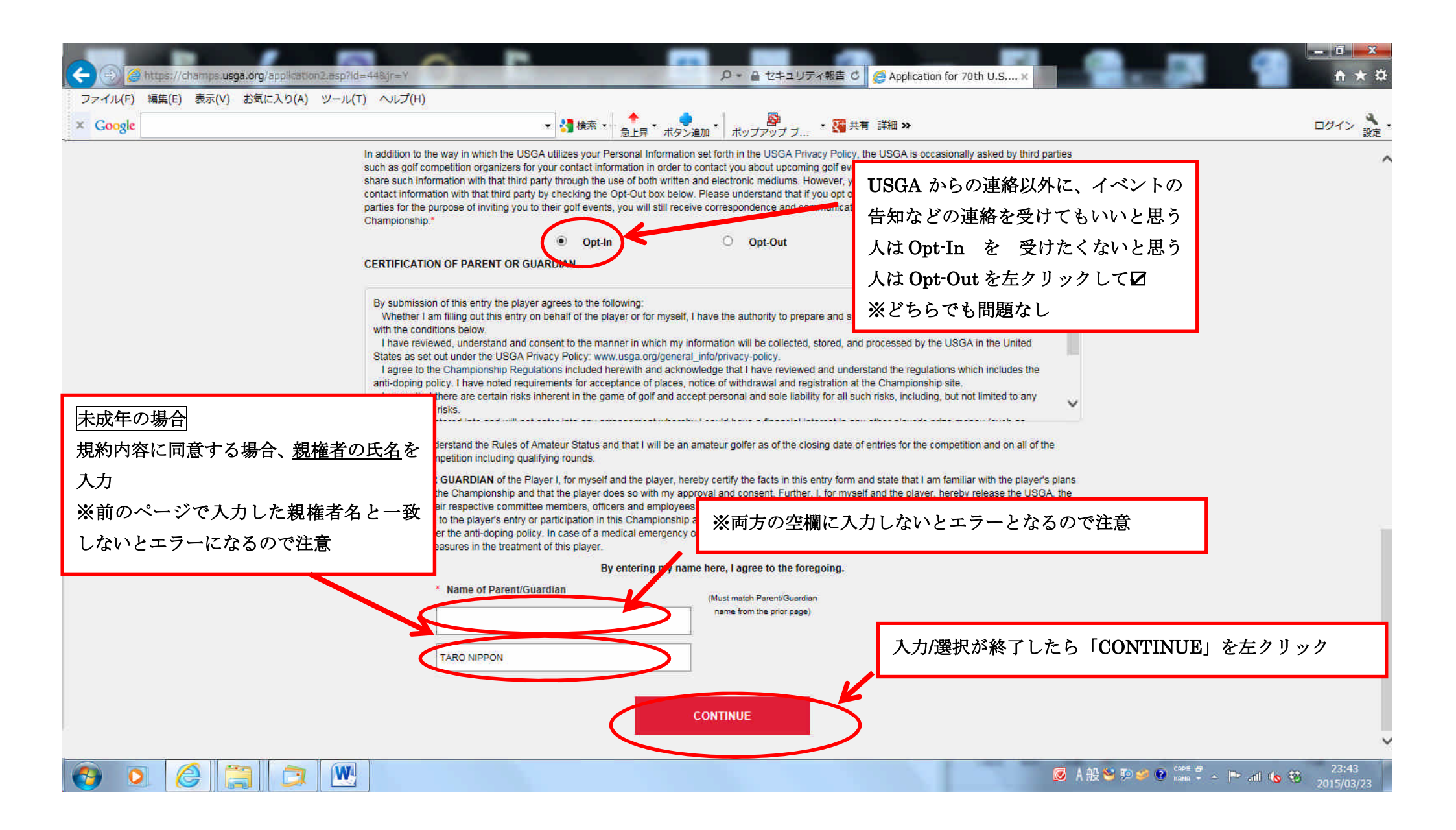

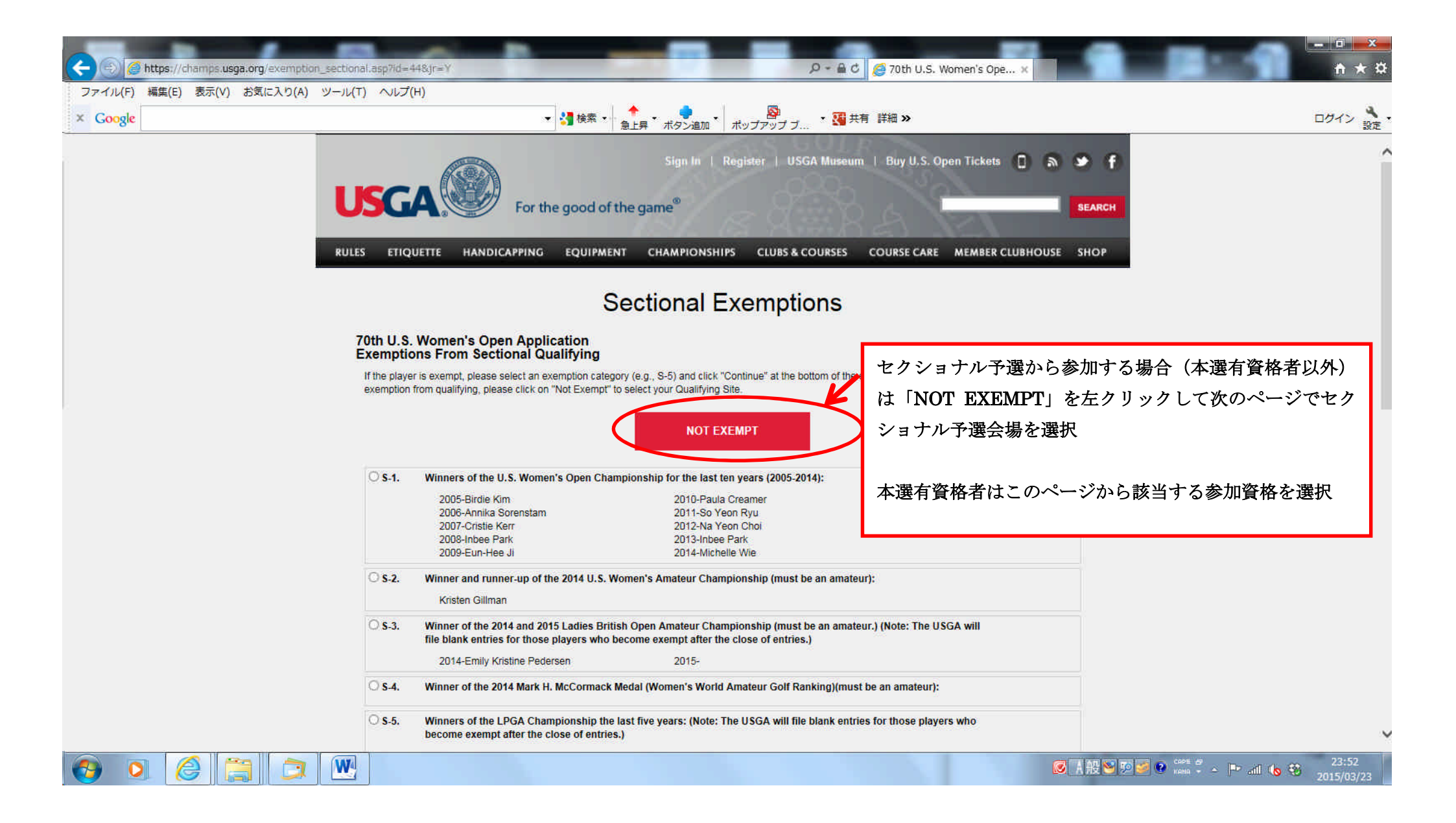

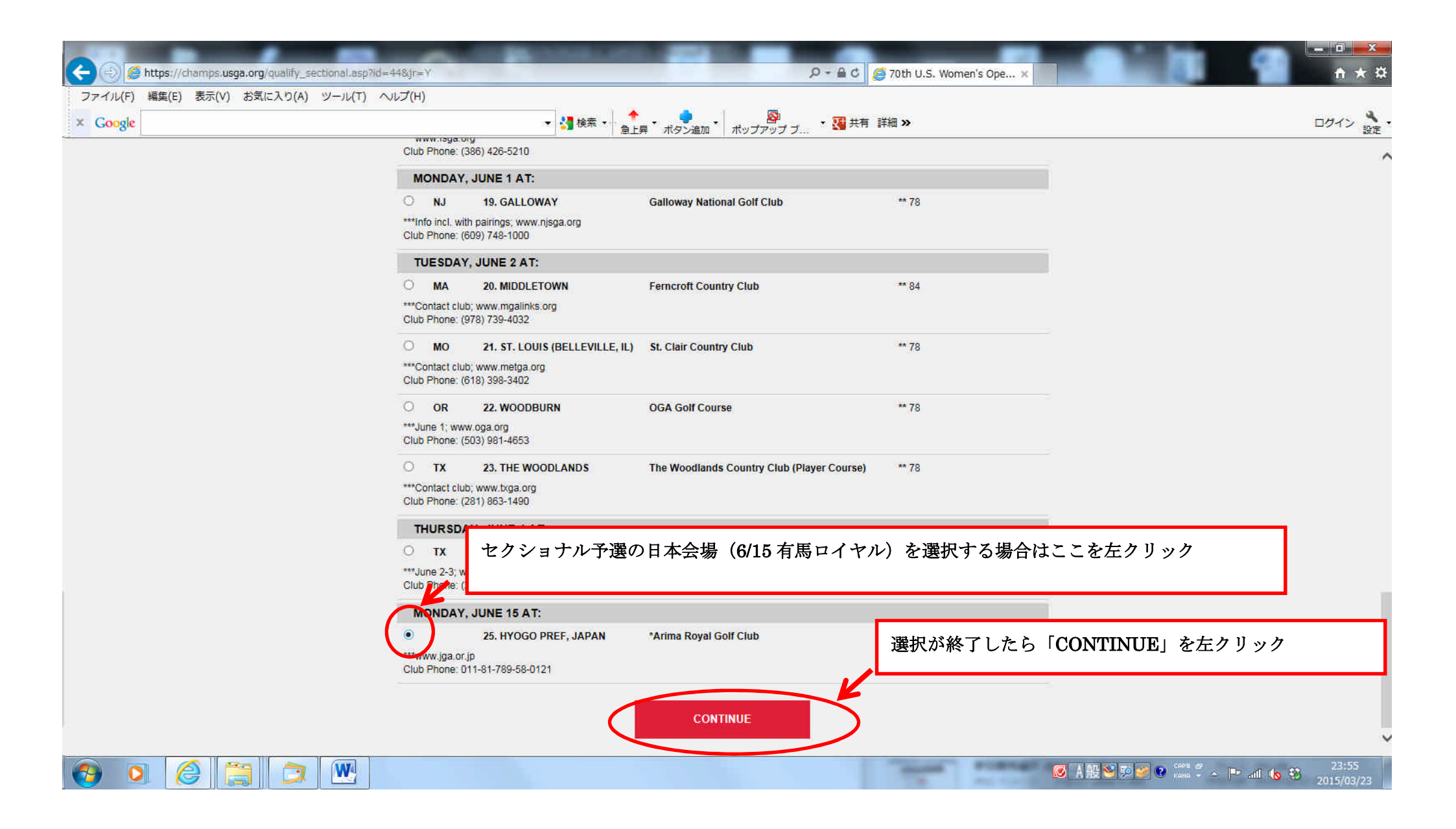

|                                                 |                                              |                                                                                                    | ۵ - ۵ 🥥 AF                                                                                                    | oplication for 70th U.S ×                                     |                              |
|-------------------------------------------------|----------------------------------------------|----------------------------------------------------------------------------------------------------|----------------------------------------------------------------------------------------------------|---------------------------------------------------------------|------------------------------|
| ファイル(F) 編集(E) 表示(V) お気に入り(A) ツール(T) ヘルプ(H)      |                                              |                                                                                                    |                                                                                                    | P                                                             |                              |
| × Coogle                                        |                                              | ☆     ☆     ☆     ☆     ☆     ☆     ☆     ☆     ☆     ☆     ☆     ☆     ☆     ☆     ☆     ☆     ☆     ☆     ☆     ☆     ☆     ☆     ☆     ☆     ☆     ☆     ☆     ☆     ☆     ☆     ☆     ☆     ☆     ☆     ☆     ☆     ☆     ☆     ☆     ☆     ☆     ☆     ☆     ☆     ☆     ☆     ☆     ☆     ☆     ☆     ☆     ☆     ☆     ☆     ☆     ☆     ☆     ☆     ☆      ☆      ☆      ☆      ☆      ☆      ☆      ☆      ☆      ☆      ☆      ☆      ☆      ☆      ☆      ☆      ☆      ☆      ☆      ☆      ☆      ☆      ☆      ☆      ☆      ☆      ☆      ☆      ☆      ☆      ☆      ☆      ☆      ☆      ☆      ☆      ☆      ☆      ☆      ☆      ☆      ☆      ☆      ☆      ☆      ☆      ☆      ☆      ☆      ☆      ☆      ☆      ☆      ☆      ☆      ☆      ☆      ☆      ☆      ☆      ☆      ☆      ☆      ☆      ☆      ☆      ☆      ☆      ☆      ☆      ☆      ☆      ☆      ☆      ☆      ☆      ☆      ☆      ☆      ☆      ☆      ☆      ☆      ☆      ☆      ☆      ☆      ☆      ☆      ☆      ☆      ☆      ☆      ☆      ☆      ☆      ☆      ☆      ☆      ☆      ☆      ☆      ☆      ☆      ☆      ☆      ☆      ☆      ☆      ☆      ☆      ☆      ☆      ☆      ☆      ☆      ☆      ☆      ☆      ☆      ☆      ☆      ☆      ☆      ☆      ☆      ☆      ☆      ☆      ☆      ☆      ☆      ☆      ☆      ☆      ☆      ☆      ☆      ☆      ☆      ☆      ☆      ☆      ☆      ☆      ☆      ☆      ☆      ☆      ☆      ☆      ☆      ☆      ☆      ☆      ☆      ☆      ☆      ☆      ☆      ☆      ☆      ☆      ☆      ☆      ☆      ☆      ☆      ☆      ☆      ☆      ☆      ☆      ☆      ☆      ☆      ☆      ☆      ☆      ☆      ☆      ☆      ☆      ☆      ☆      ☆      ☆      ☆      ☆      ☆      ☆      ☆      ☆      ☆      ☆      ☆      ☆      ☆      ☆      ☆      ☆      ☆      ☆      ☆      ☆      ☆      ☆      ☆      ☆      ☆      ☆      ☆      ☆      ☆      ☆      ☆      ☆      ☆      ☆      ☆      ☆      ☆      ☆      ☆      ☆      ☆      ☆      ☆      ☆      ☆      ☆      ☆      ☆      ☆      ☆      ☆      ☆      ☆      ☆      ☆      ☆      ☆ | • 🜻 • 💁 • 🛂 共有 詳細                                                                                                    | »                                                             | ログイン 設定・                     |
|                                                 | Status:                                      | Amateur                                                                                                    |                                                                                                    |                                                               | ^                            |
| FOR AMATEURS ON<br>(Handicap Index mu           | Y VERIFICATION                               | OF USGA HANDICA                                                                                                    | P INDEX:<br>I club, HANDICAP CHAIRMAN, or by the club or PGA/                                                             | /LPGA GOLF PROFESSIONAL.)                                     |                              |
|                                                 | Handicap:                                    | 01.4                                                                                                    | Golf club issuing Handicap:                                                                                               |                                                               |                              |
|                                                 |                                              |                                                                                                    | JAPAN GOLF ASSOCIATION                                                                                                    |                                                               |                              |
|                                                 | Club City:                                   | TOKYO                                                                                                    | Club State/Country:                                                                                                    | JAPAN                                                         |                              |
| Handica                                         | p Verifier Name:                             | JGA TARO                                                                                                    | Handicap Verifier Title:                                                                                                  | MANAGER                                                       |                              |
| Handica                                         | Verifier Phone:                              | +81335660003                                                                                                    |                                                                                                    |                                                               |                              |
| The USGA accepts an<br>limit for entry into the | up-to-date handicap<br>Championship. Falsifi | issued from the intern<br>cation of Handicap Inc                                                                                                    | national body of golf that would be equivalent to a USGA<br>dex may subject the player to indefinite disqualification fro | Handicap Index within the prescribed<br>om USGA competitions. |                              |
|                                                 | Ethnicity:                                   | Asian                                                                                                    |                                                                                                    |                                                               |                              |
|                                                 | WAGR Rank:                                   |                                                                                                    |                                                                                                    |                                                               |                              |
|                                                 | Entry Fee:                                   | <b>\$1</b> 75                                                                                                    |                                                                                                    |                                                               |                              |
| DATE AND SITE FO                                | SECTIONAL QUAL                               | IFYING:                                                                                                    |                                                                                                    |                                                               |                              |
| Date                                            | 6/15/2015                                    |                                                                                                    | State                                                                                                    |                                                               |                              |
| Site Number                                     | 25.                                          |                                                                                                    | City<br>内容に                                                                                                    | 間違いがないことを確認                                                   | 認したら「CONTINUE」を左クリック         |
| Club Name                                       | * Arima Roya                                 | al Golf Club                                                                                                    | Club Phone                                                                                                    |                                                               | _                            |
| Practice Info.                                  | www.jga.or.jp                                | þ                                                                                                    |                                                                                                    |                                                               |                              |
|                                                 |                                              | MAKE CHAN                                                                                                    | NGES CONTINUE                                                                                                    | D                                                             |                              |
| 内容に間違いがある場合には「MAME CHANGES                      | 」を左クリ                                        | ックレ                                                                                                    |                                                                                                    |                                                               | 報 🕙 🔊 😨 😪 🗸 🗭 all 🔥 😵 🛛 D:00 |
| て修正を行う                                          | ~ ~ ~ /                                      |                                                                                                    |                                                                                                    |                                                               | 2015/03/24                   |

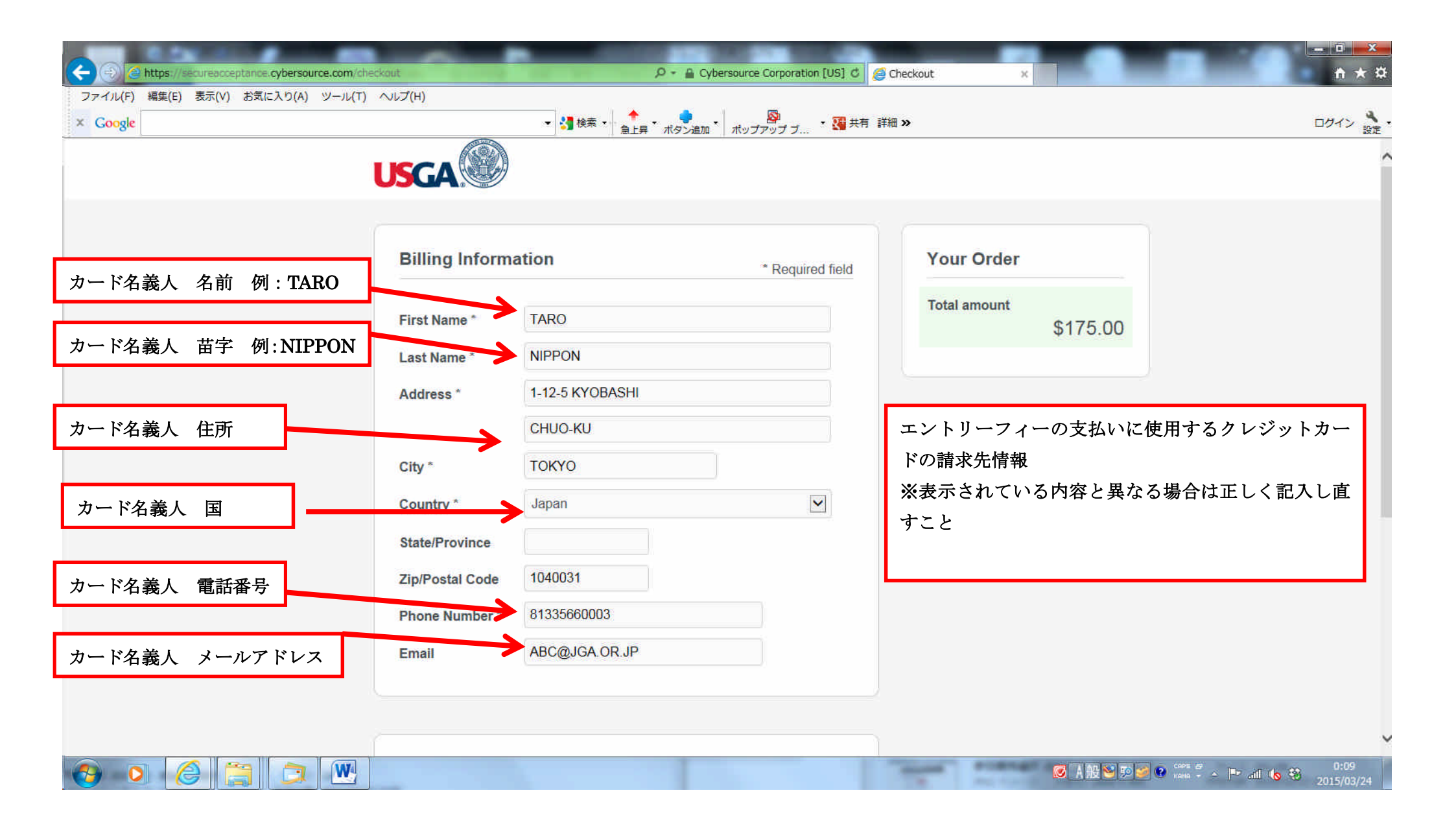

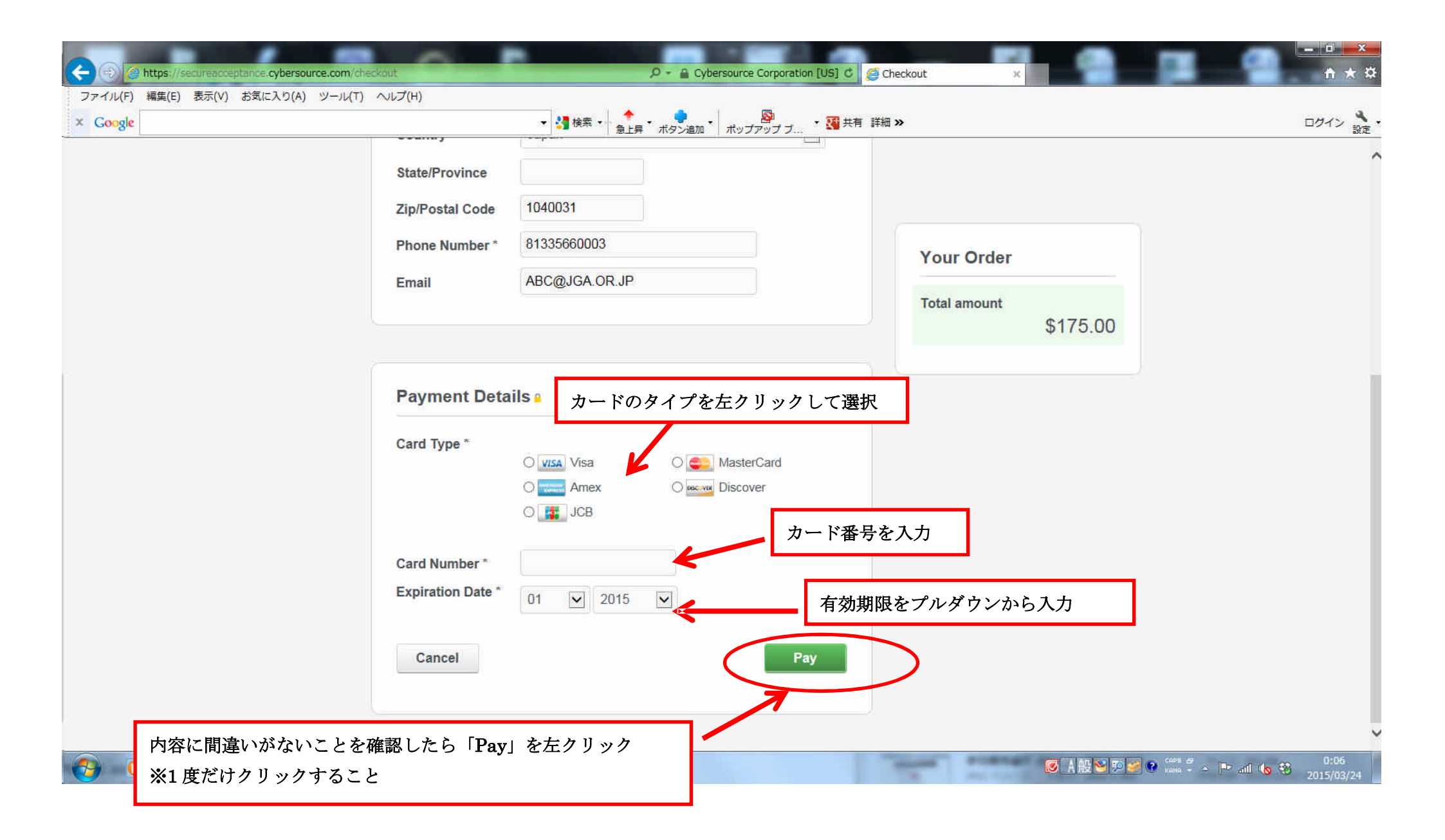

これでエントリーが終了となり、ID 番号とエントリー情報の詳細が表示されますので控えを 取っておいてください。

入力したメールアドレスに USGA からエントリーが終了したという連絡がありますので必ず ご確認ください。

また、USGA ウェブサイトからエントリー状況の確認ができます。

※確認方法は次のページを参照

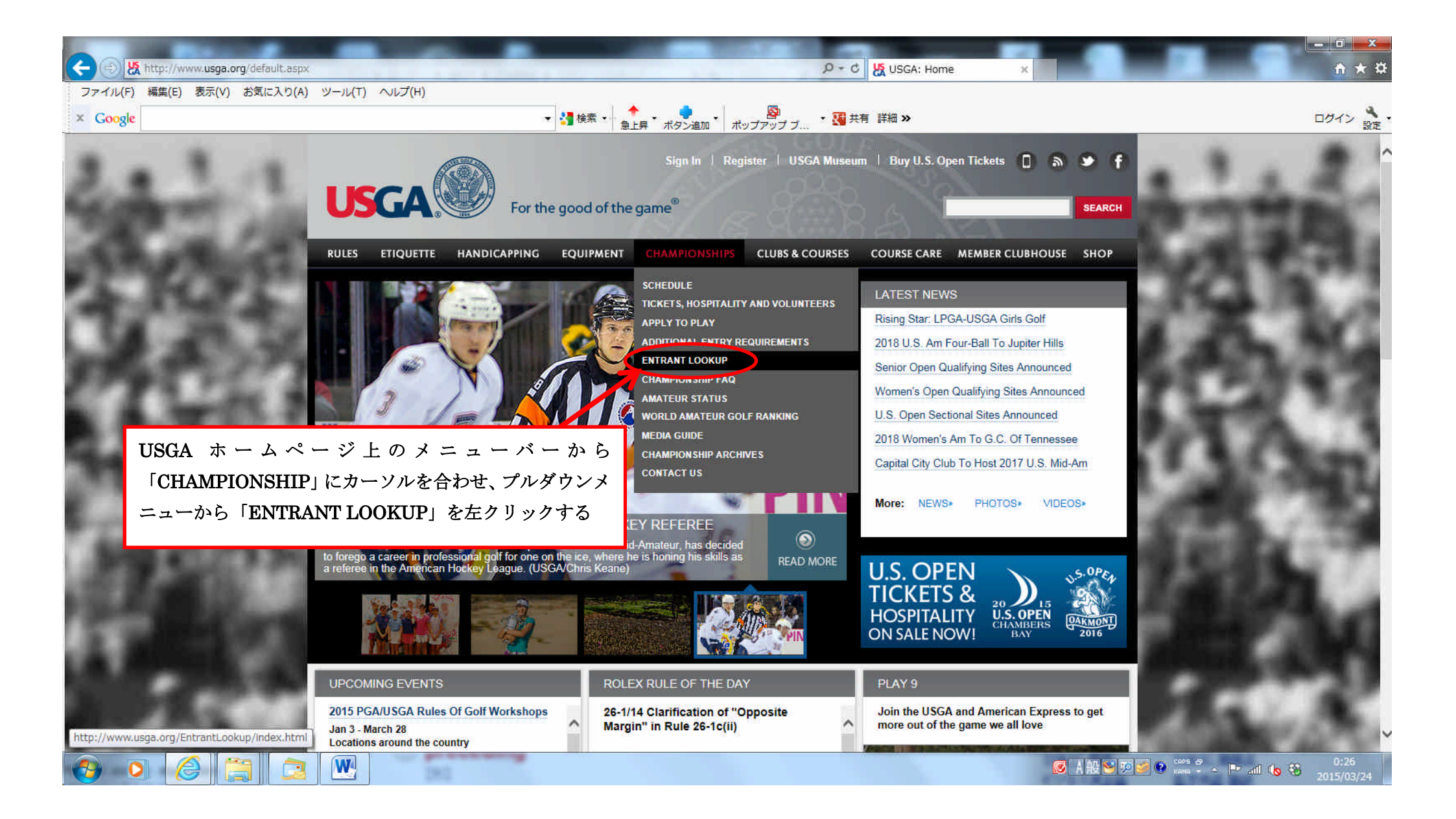

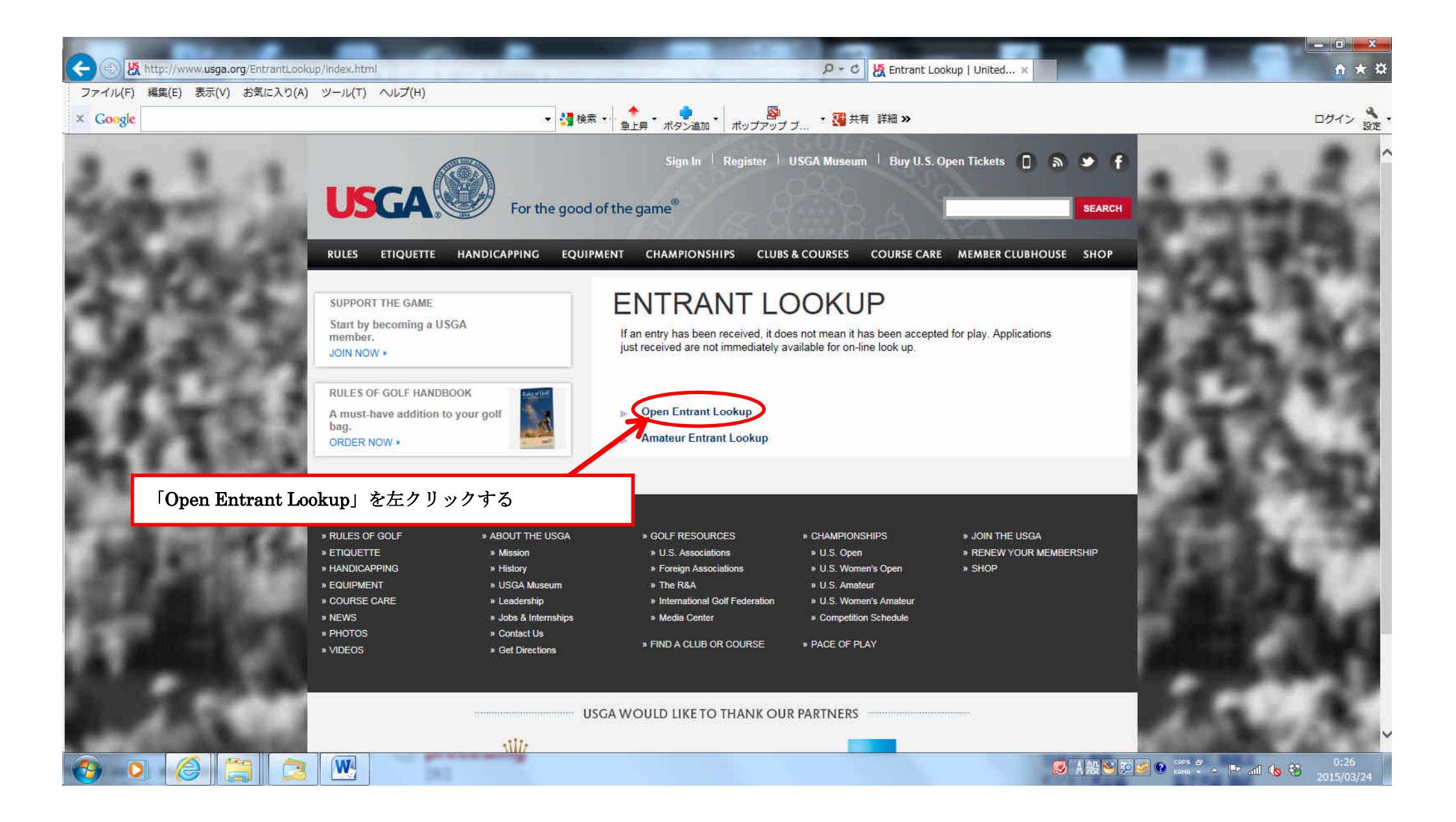

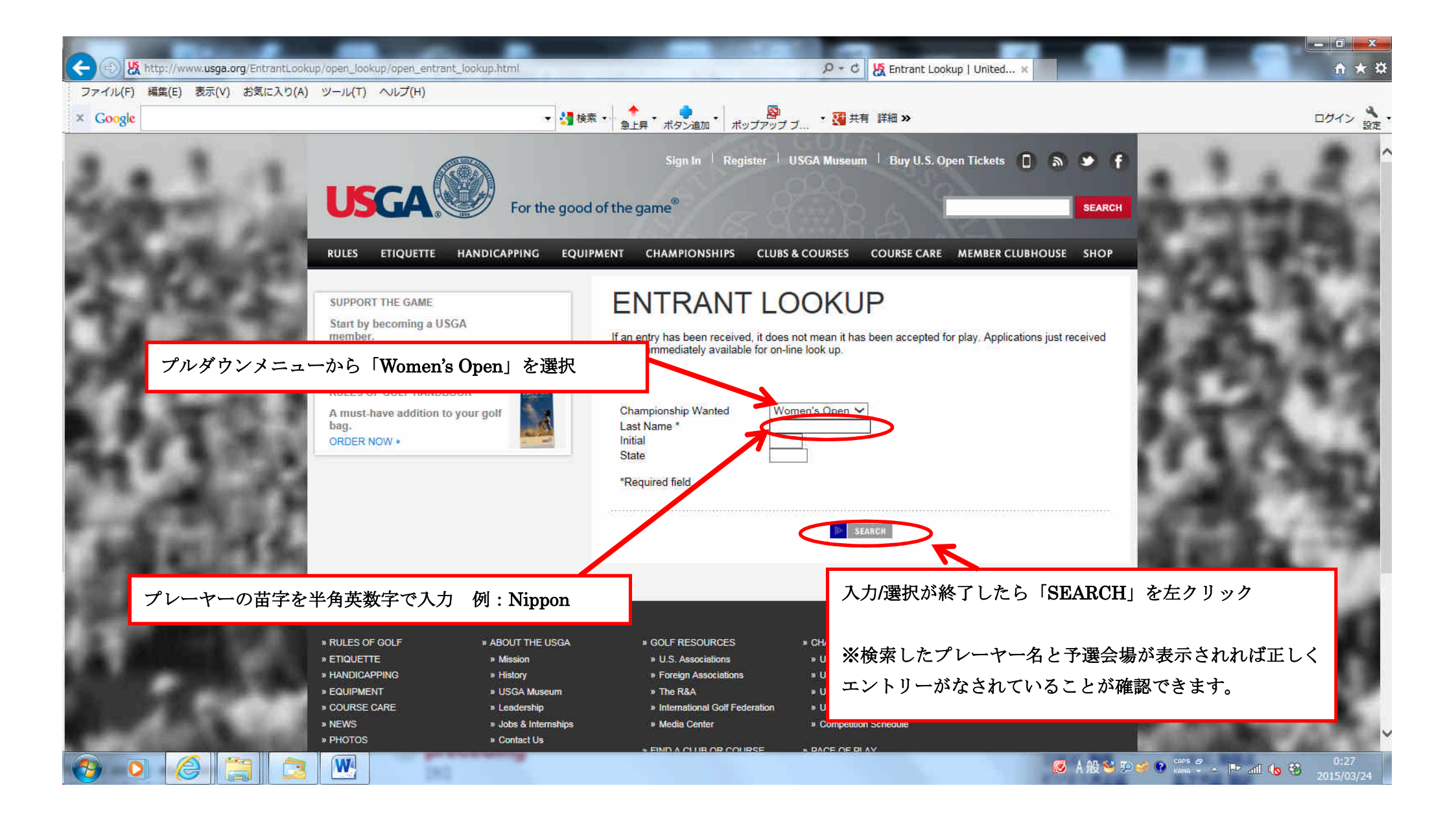